## How to Send the Re-Order

Step 1: Go to the e-MAR=>med pass, under there Go on the 'Manage Order' option on the medication you want to reorder.

|                                                                                                    |                                                                                                    |                                              | - 🗇 🗙            |
|----------------------------------------------------------------------------------------------------|----------------------------------------------------------------------------------------------------|----------------------------------------------|------------------|
| E State Care.c                                                                                                    | a/ecare4077/MAR/MARAdmi 🔎 - C 🕼 e-Care IV 🛛 🗙                                                                                                    |                                              | în ★ 🌣           |
| MED pass 2 on Tue                                                                                                    | sday November 25, 2014 (0700 to 0959 hrs)                                                                                                    | - Scheduled                                  | ^                |
| Mrs. HELEN SMITH                                                                                                    |                                                                                                    |                                              |                  |
| Done Sorted by Room and Bed                                                                                                    | Hide Details                                                                                                    |                                              |                  |
| Client                                                                                                    | MedicaTiONS CRUSHED IN APPLESAUCE-MONITOR WHILE TAKING MEDS*/FLUIDS: 125MLS<br>BY MOUTH FOUR TIMES DAILYAT RESIDENTS ROOM AS PER RESIDENTS PREFERENCE<br>Stort from 2013-01-30 08-00 (No End Date Scheduled)<br>Tox R11/2201222 | Image Time Special Instructions Administered | Not Administered |
| Rm NA                                                                                                    | REGULAR DIET/REGULAR TEXTURE Start from 2013-01-30 08.00 (No End Date Scheduled)     RXC ATM/230523     Manane Order                                                                                                    | 0800                                         |                  |
|                                                                                                    | Add extra cup of water at each meal and snack. Encourage fluid intake at all meals and snacks     Start from 2013-02-01 08:00 (No End Date Scheduled)     RX: ATM231070     Manage Order                                        | 0800                                         |                  |
| LOA/Self-Administered<br>Administer all meds now                                                                                                    | Add extra cup of water at each meal and snack. Encourage fluid intake at all meals and snacks     Start from 2013-02-01 08:00 (No End Date Scheduled)     RX: ATM231072     Manage Order                                        | 0800                                         |                  |
| Diagnosis<br>Allergies; Cerebrovascular Accident;<br>Cerebrovascular Accident (Stroke);<br>Dementia; Depression; Hypertension;<br>Osteoporosis (r/t disc compression<br>x-ray done July 15, 2010 ) | Cyanocobalamin - (vitamin 612)<br>1 TAB (250mcg)<br>Rnd Pnk Tab (EQUIV TO Vitamin B12)<br>1 TABLET BY MOUTH ONCE DAILY                                                                                                    |                                              | Due              |
| Allergies<br>Medication - Sulpha<br>Alert(s) -                                                                                                    | Start from 2013-10-12 08:00 (No End Date Scheduled) NX 595689 (No End Date Scheduled) ON HAND: 4:00 (Click to see details) Admin History Manage Order                                                                           |                                              |                  |
|                                                                                                    | Donepezil Hcl - (Arisept)<br>1 TAB (Film-coated Tablet) (10mg)<br>Yellow Round Tab Aricept/10 (EQUV TO Aricept)                                                                                                    |                                              | Due              |
| 📑 😂 🛅                                                                                                    | 🕘 🔯 🜍 🖬                                                                                                    |                                              | 10:06 AM         |

Step 2: -Click on the 'Reorder' tab.

-Put the date and the time.

-Click on 'Send reorder' tab, the order will be sent.

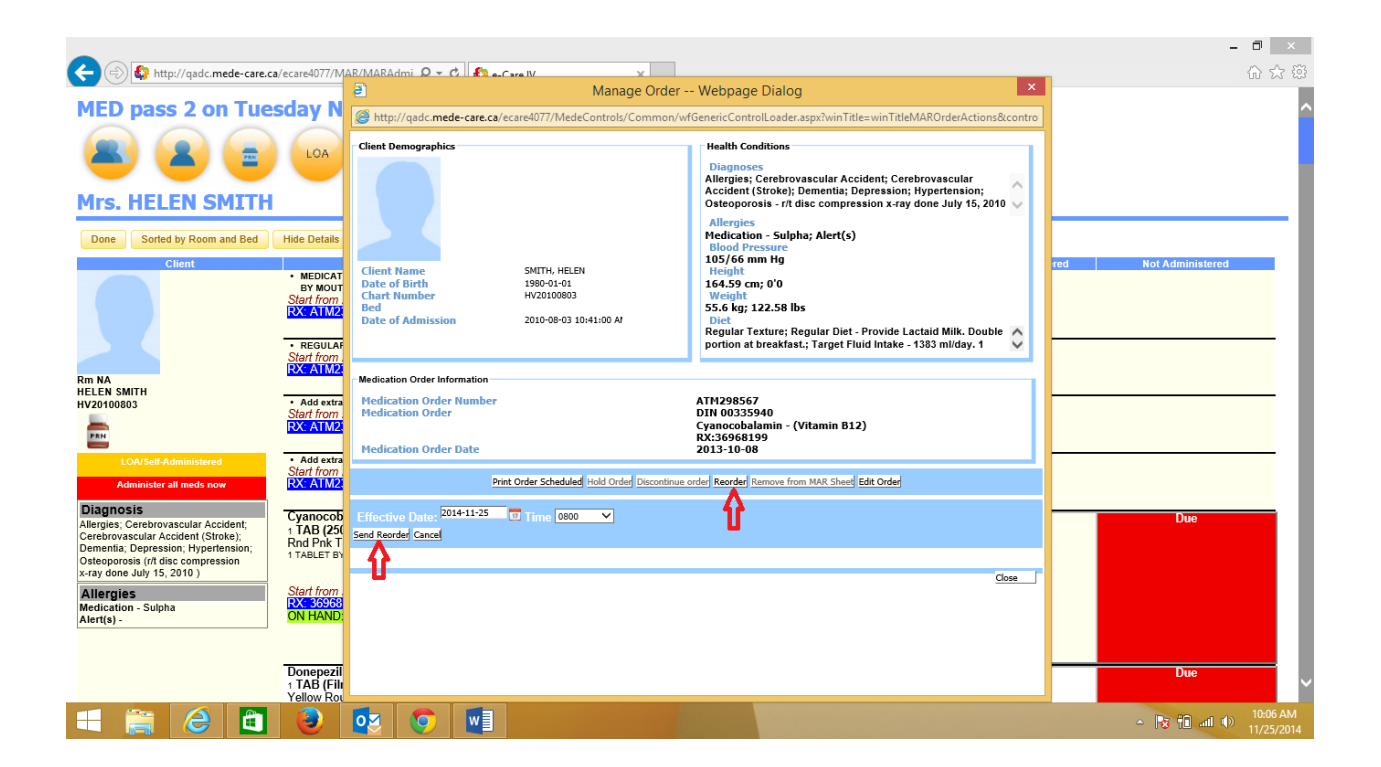